## INSTRUCTIONS FOR GSCP 2012 REGISTRATION

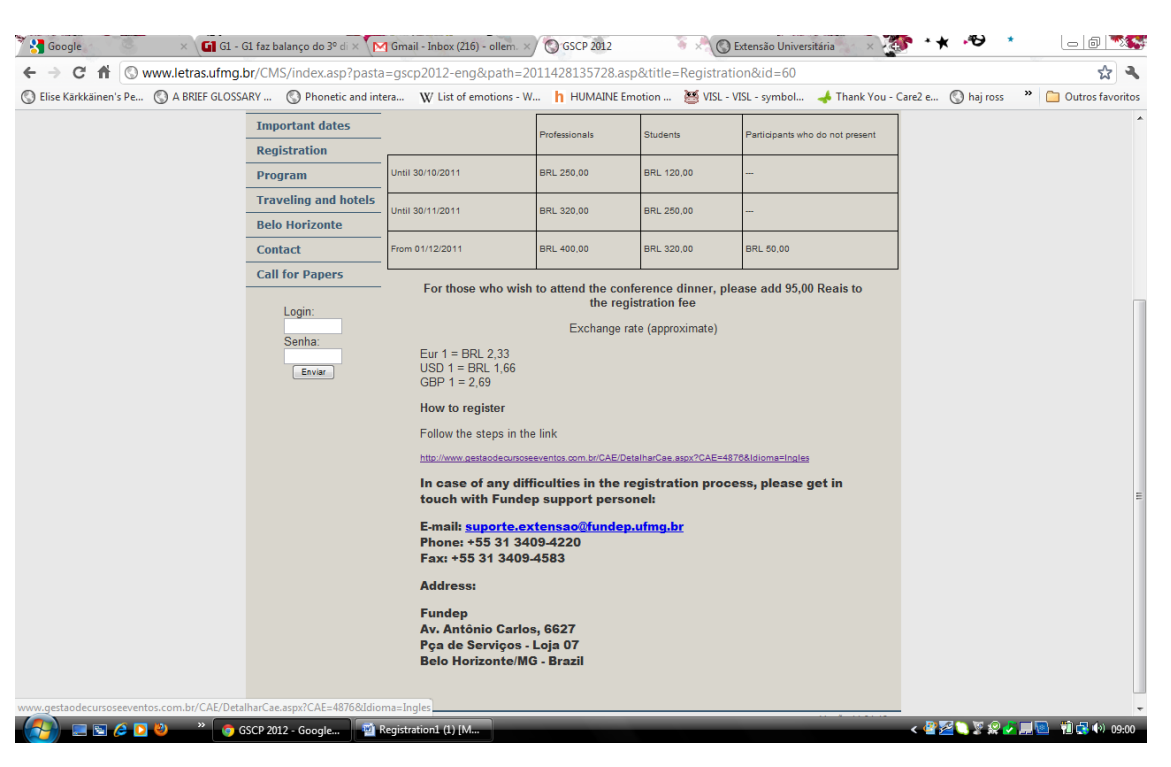

1. On the GSCP 2012 site, click on the link to FUNDEP:

2. Once at the FUNDEP site, click on **CONTINUE**:

| ← → C ▲ ③ www.gestaodecu                     | rsoseeventos.com.br/CAE/DetalharCae.aspx?CAE=4876&Idioma=Ingles                                                                                                    | \$                            |
|----------------------------------------------|----------------------------------------------------------------------------------------------------|-------------------------------|
| Selise Kärkkäinen's Pe SA BRIEF GLOSS        | ARY 🔇 Phonetic and intera 🖞 List of emotions - W 👌 HUMAINE Emotion 👹 VISL - VISL - symbol 🤞 Thank You - Care2 e I                                                                                                    | 🔇 haj ross 🛛 👛 Outros favorit |
|                                              |                                                                                                    |                               |
| Ho                                           | me > Eventos > GSCP 2012 International Conference                                                                                                    |                               |
|                                              | GSCP 2012 International Conference                                                                                                    |                               |
|                                              | About the event                                                                                                    |                               |
|                                              |                                                                                                    |                               |
|                                              | Venue: Faculdade de Letras, Universidade Federal de Minas Gerais - Av. Antônio Carlos 6627, Belo<br>Horizonte, Brazil                                                                                                    |                               |
|                                              | Objectives:                                                                                                    |                               |
|                                              | SSCP 2012 has as its main theme the relationship between speech and corpora studies and welcomes submissions about spoken<br>corpora, their methodologies, data collection, objectives, validation techniques, besides linguistic analyses based on speech corpora.                                                                                               |                               |
|                                              | Target public:                                                                                                    |                               |
|                                              | SSCP conferences cater to researchers interested in spoken communication with focuses ranging from the biological bases of<br>communication to the speakers' strategies during interaction, including speech pathology, automatic treatment of speech data and<br>resources for the study of speech (hanks, analysis, synthesis and automatic tagging resources). |                               |
|                                              | Conference website: www.letras.ufmg.br/gscp2012                                                                                                    |                               |
|                                              |                                                                                                    |                               |
|                                              | CONTINUE                                                                                                    |                               |
|                                              | > Dinner - March 1, 2012, 20:30                                                                                                    |                               |
|                                              | > GSCP 2012                                                                                                    |                               |
| vascrint: doPostBack("ctl00\$cnhConteudo\$in | stanciaCael SColecanEspaceServicol ShthInscrever'                                                                                                    |                               |

3. You will be taken to the login page. If you don't have a FUNDEP login number, check the box " I forgot my login number or I am a new user". There will be a prompt for you to insert your CPF number if you are Brazilian or your passport number if you are not Brazilian:

## INSTRUCTIONS FOR GSCP 2012 REGISTRATION

| 🔇 Elise Kärkkäinen's Pe 🔇 A BRIEF G | 6LOSSARY 🔇 Phonetic and intera                                              | W List of emotions - W 🍴 HUMAINE Emotion 🦉 VISL - VISL - symbol 🗼 Thank You - Care2                                                                          | e 🔇 haj ross 🛛 🔭 Outros favorito: |
|-------------------------------------|-----------------------------------------------------------------------------|----------------------------------------------------------------------------------------------------|-----------------------------------|
|                                     | 1710EB11170                                                                 | Portuguese - English - Spanish [+] FUNDEP Contact Information STUDENT ACCOUNT                                                                                |                                   |
|                                     |                                                                             |                                                                                                    |                                   |
|                                     | INCIPIT VITA NOVA                                                           | All                                                                                                    |                                   |
|                                     | UFMG                                                                        |                                                                                                    |                                   |
|                                     | News                                                                        | LOGIN                                                                                                    |                                   |
|                                     | ATENDIMENTO NO POSTO<br>DA PRAÇA DE SERVIÇOS                                | Inform your login number at FUNDEP:                                                                                                    |                                   |
|                                     | FUNDEP Contact                                                              | I forgot my login number or I am a new user<br>The login number on the old system is not valid. Enter your CPF our Passport number to get another<br>number. |                                   |
|                                     | Email:<br><u>suporte.extensao@fundep.ufmg.br</u><br>Phone: +55 31 3409-4220 | <u>Click here</u> to recover your login number and password<br>Continue using my CPF number                                                                  |                                   |
|                                     | Fax: +55 31 3409-4583<br>Antônio Carlos Avenue, 6627                        | Click here if you are a minor and don't have a CPF number                                                                                                    |                                   |
|                                     | Praça de Serviços - Loja 07<br>Belo Horizonte/MG                            | Continue using my Passport number:                                                                                                    |                                   |
|                                     |                                                                             | INSERT PASSPORT NUMBER                                                                                                    |                                   |
|                                     |                                                                             | NEXT+                                                                                                    |                                   |
|                                     |                                                                             |                                                                                                    |                                   |
|                                     |                                                                             |                                                                                                    |                                   |

4. After inserting your CPF or passport number, click on NEXT. You will be taken to the Personal Data page and you will be required to fill in your personal data:

| ← → C ⋒ 🛇 www.gesta<br>S Elise Kärkkäinen's Pe 🔇 A BRIE | aodecursoseeventos.com.br/L<br>F GLOSSARY 🔇 Phonetic and in                                                   | ogin/CadastrarAluno.aspx?Retu<br>ntera W List of emotions - W | rnUrl=/Matricula/Re       | alizarMatricula.aspx<br>VISL - VISL - symbol | 🚽 Thank You - Care2 e | 🔇 haj ross 🛛 » | Outros favorito |
|---------------------------------------------------------|----------------------------------------------------------------------------------------------------|---------------------------------------------------------------|---------------------------|----------------------------------------------|-----------------------|----------------|-----------------|
|                                                         | UFMG                                                                                                    | COURSES                                                       | SPORT<br>ACTIVITIES       | EVENT                                        |                       |                |                 |
|                                                         | News                                                                                                    | Personal Data                                                 |                           |                                              |                       |                |                 |
|                                                         | ATENDIMENTO NO PO<br>DA PRAÇA DE SERVIÇ                                                                       | DSTO<br>Fill in the following for                             | n and click Save. Form fi | elds marked * must be fille                  | d in                  |                |                 |
|                                                         | FUNDEP Contact                                                                                                | Personal Data                                                 |                           |                                              |                       |                |                 |
|                                                         | Email:<br><u>suporte.extensao@fundep.</u>                                                                     | Name: *                                                       |                           | Gender: *<br>Male                            |                       |                |                 |
|                                                         | Phone: +55 31 3409-4220<br>Fax: +55 31 3409-4583<br>Antônio Carlos Avenue, 662<br>Praça de Serviços - Loja 07 | 7                                                             |                           | Nacionality:<br>ITALY                        | •                     |                |                 |
|                                                         | Belo Horizonte/MG                                                                                             | Birth date(<br>dd/mm/yyyy):                                   |                           |                                              |                       |                |                 |
|                                                         |                                                                                                    | Passport Number: *                                            | Marital S                 | itatus: Degree Lev                           | el: *                 |                |                 |
|                                                         |                                                                                                    | KBF 3456709                                                   | Select                    | ▼ Select                                     | •                     |                |                 |
|                                                         |                                                                                                    | Parant                                                        |                           |                                              |                       |                |                 |
|                                                         |                                                                                                    | Father Name:                                                  |                           | Mother Name: *                               |                       |                |                 |
|                                                         |                                                                                                    | Devidention 1 (1) (1)                                         |                           |                                              |                       |                | . Mintana ana   |

5. After saving your data, you will be taken to the check out page, where you can pay for both the conference registration and dinner reservation with credit cards:

## INSTRUCTIONS FOR GSCP 2012 REGISTRATION

| ← → C fi ③             | www.gestao                                                                                                    | decursosee | eventos.com.br/Matricul            | a/RealizarMatricula.as | px#POINT                                                |                                       |                        |            | x 4                                  |
|------------------------|----------------------------------------------------------------------------------------------------|------------|------------------------------------|------------------------|---------------------------------------------------------|---------------------------------------|------------------------|------------|--------------------------------------|
| Selise Kärkkäinen's Pe | C A BRIEF C                                                                                                    | LOSSARY    | S Phonetic and intera              | W List of emotions - W | h HUMAINE Emotion                                       | 🐸 VISL - VISL - symbol                | 👍 Thank You - Care2 e  | 🔇 haj ross | <ul> <li>Outros favoritos</li> </ul> |
|                        |                                                                                                    | Choose     | e one option                       |                        |                                                         |                                       |                        |            | *                                    |
|                        |                                                                                                    | Sele       | ct Category:                       |                        |                                                         |                                       |                        |            |                                      |
|                        |                                                                                                    | () Pro     | ofessionals                        |                        | 🔘 Studer                                                | nts                                   |                        |            |                                      |
|                        |                                                                                                    | Sele       | ct the events:                     |                        |                                                         |                                       |                        |            |                                      |
|                        |                                                                                                    |            | EVENTS                             | ТҮРЕ                   | PERIOD                                                  |                                       | VALUE                  |            |                                      |
|                        |                                                                                                    | Ø          | G5CP 2012                          | COMPULSORY             | 29/02 TO 02<br>SEE PROGRAM ON CONFE<br>WWW.LETRAS.UFMG. | 2/03<br>RENCE WEBSITE:<br>BR/GSCP2012 | AT SIGHT: RS<br>250.00 |            |                                      |
|                        |                                                                                                    |            | DINNER - MARCH 1, 2012,<br>20:30   | ELECTIVE               | 01/03 TO 01<br>20H30                                    | /03                                   | AT SIGHT: RS<br>95.00  |            |                                      |
|                        | Responsible for Payment  Autual Person  Juridical Person  Shared Payment (Juridical and N  Choose a payment option  Choose a payment meth |            | t<br>Natural Person)<br>On<br>VISA |                        | ° 🕖                                                     |                                       |                        |            |                                      |
|                        |                                                                                                    | () at      | sight                              |                        |                                                         |                                       |                        |            |                                      |
|                        | ( <b>0</b> ) » (                                                                                                    | C Extensão | Universitár 📰 Registra             | s I                    | DATE                                                    |                                       | VATUE                  | 20 7 0 7 I | 1 🔁 👘 🗗 🕪 09:10                      |